# **JOYO BANK NEWS LETTER**

2019年10月3日

### 「投資信託口座開設アプリ」の取り扱い開始について

常陽銀行(頭取 笹島 律夫)は、このたび、当行公式スマートフォンアプリ「投資 信託口座開設アプリ」の取り扱いを開始しますので、下記のとおりお知らせいたします。

本アプリは、窓口に来店することなく、いつでもどこでも簡単に投資信託口座などの お手続きができるものです。本人確認資料として「運転免許証」「個人番号カード(または 通知カード)」をスマートフォンのカメラで撮影のうえ必要事項を入力するだけで、 投資信託の口座開設(NISA口座を含む)ならびに個人向けインターネットバンキング 「アクセスジェイ」をお申し込みいただけます。

当行は、今後とも、ITサービスを積極的に活用し、お客さまの利便性向上に努めて まいります。

記

#### 1. 取り扱い開始日

2019年10月4日(金)10:00(予定)

#### 2.「投資信託口座開設アプリ」の概要

|                     | 1. 以下(1)(2)を単独*もしくは同時にお申し込みいただけます。                                                                 |
|---------------------|----------------------------------------------------------------------------------------------------|
|                     | (1)投資信託口座(特定口座)の開設                                                                                 |
| お申し込み可能な<br>商品・サービス | (2)NISA 口座(一般 NISA またはつみたて NISA)の開設<br>*既に当行で投資信託口座(特定口座)をお持ちいただいているお客さまは、<br>NISA 口座のみお申し込みが可能です。 |
|                     | 2. 個人向けインターネットバンキング「アクセスジェイ」を                                                                      |
|                     | 同時にお申し込みいただけます。(本件アプリでの口座開設                                                                        |
|                     | にあたっては、「アクセスジェイ」のお申し込みが必要になります)                                                                    |
|                     | 20 歳以上 74 歳以下で当行の普通預金口座をお持ちの個人の                                                                    |
| ご利用いただける方           | お客さまで、運転免許証および個人番号カード(または通知カード)                                                                    |
|                     | をお持ちの方。                                                                                            |

以 上

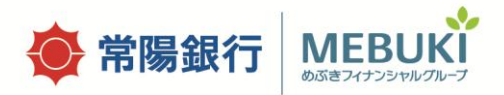

#### 「投資信託口座開設アプリ」お申し込みの流れ

#### 【アプリの入手方法】

以下のURLもしくはQRコードからインストールいただけます。

|             | URL                                                           |  |  |
|-------------|---------------------------------------------------------------|--|--|
| App Store   | https://www.joyobank.co.jp/redirect/toshinapp/appstore.html   |  |  |
| Google Play | https://www.joyobank.co.jp/redirect/toshinapp/googleplay.html |  |  |

<スマートフォンの推奨環境(2019年10月3日現在)> iOSをご利用の方 : iOS 10.0以上<sup>\*\*</sup>/ Androidをご利用の方: Android 5.0以上 ※iOS13.0以上でのご利用については、10月中旬頃対応予定)

(推奨環境であっても、スマートフォンの利用環境や仕様によっては、まれに一部機能が 動作しない場合や正常に動作しない場合があります。また、PDF閲覧ソフトが必要な画面が あります)

【お申し込みの流れ】

| Step1             | Step2                                                                                                    | Step3                                                                                                    | Step4                                                                                                    | Step5                                                                  |
|-------------------|----------------------------------------------------------------------------------------------------|----------------------------------------------------------------------------------------------------|----------------------------------------------------------------------------------------------------|------------------------------------------------------------------------|
| お持ちのスマート          | お申し込みにかかる                                                                                                    | 画面に沿って、必要情報                                                                                                    | 運転免許証·個人番号                                                                                                    | お申し込み完了                                                                |
| フォンでアプリを          | 規定や規約等を確認                                                                                                    | を入力                                                                                                    | カード(または通知カー                                                                                                    |                                                                        |
| ダウンロード            | し同意にチェック                                                                                                    |                                                                                                    | ド)をカメラで撮影                                                                                                    |                                                                        |
| や<br>投資信託<br>口座開設 | 常端銀行           ご確認事項           Start           Start | 常業銀行           お客さ生化報入力           1002         1002           1002         1002           1002         1002           1002         1002           1002         1002           1002         1002           1002         1002           1002         1002           1002         1002           1002         1002           1002         1002           1002         1002           1002         1002           1002         1002           1002         1002 | King (1993)     King (1993)     King (1 | ★ 常用銀行<br>売了単調       第7番目       100度1000000000000000000000000000000000 |

- ・お申し込みから約1週間で口座作成が完了\*\*し、口座開設通知書を郵送にてお届けいたします。 ※NISA口座(一般NISA、つみたてNISA)については、税務署への申請手続き後の開設となりますので、 約2~3週間かかります。
- ・アクセスジェイを同時にお申し込みいただいた場合は、お申し込みから約1週間後にアクセス ジェイの契約者カードを郵送にてお届けします。

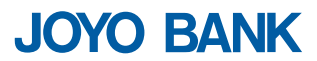

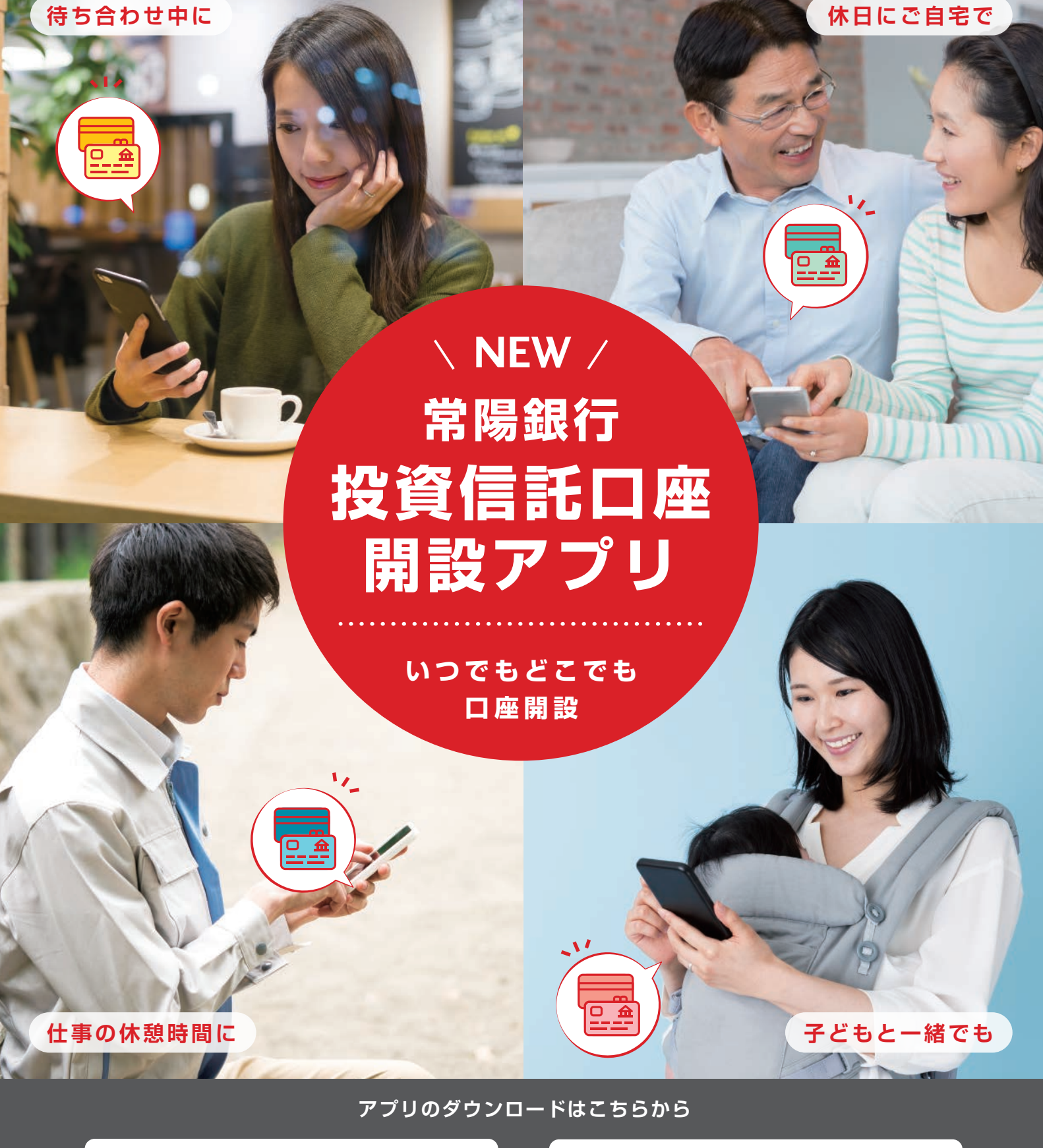

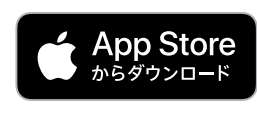

(iOS 10以上)

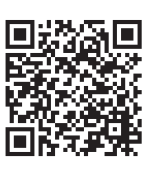

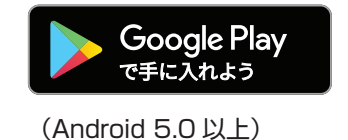

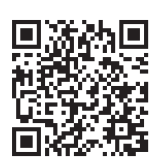

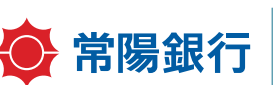

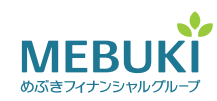

# 常陽銀行なら「投資信託口座」も アプリで簡単に開設

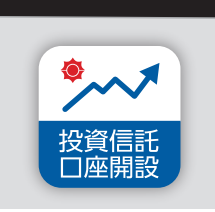

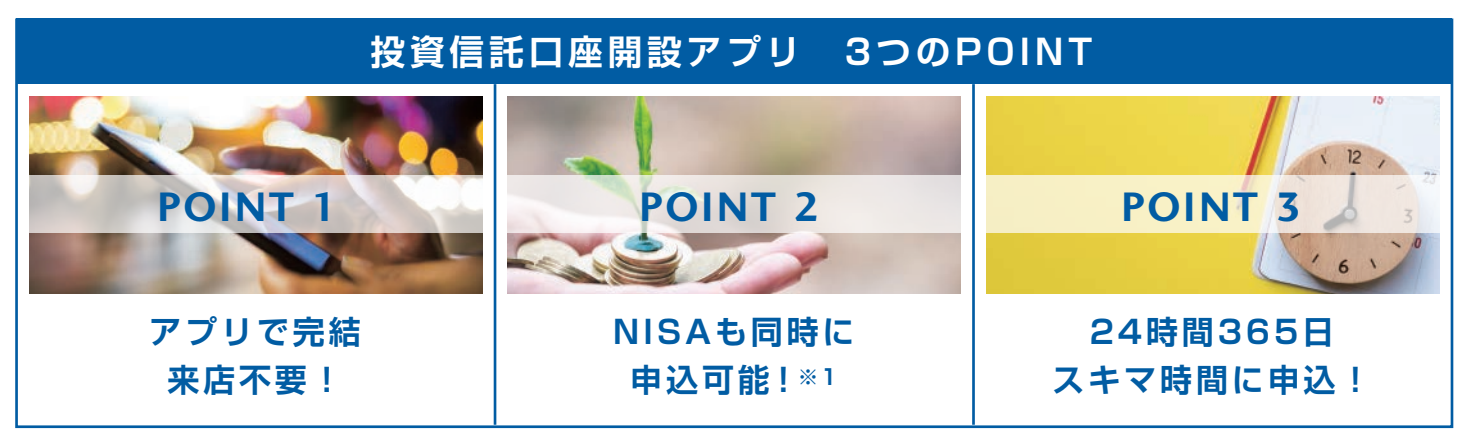

※1 NISAは一般NISA・つみたてNISAの2種類からお選びいただけます。既に当行に投資信託口座をお持ちのお客さまは、NISAのみの開設申込が可能です。

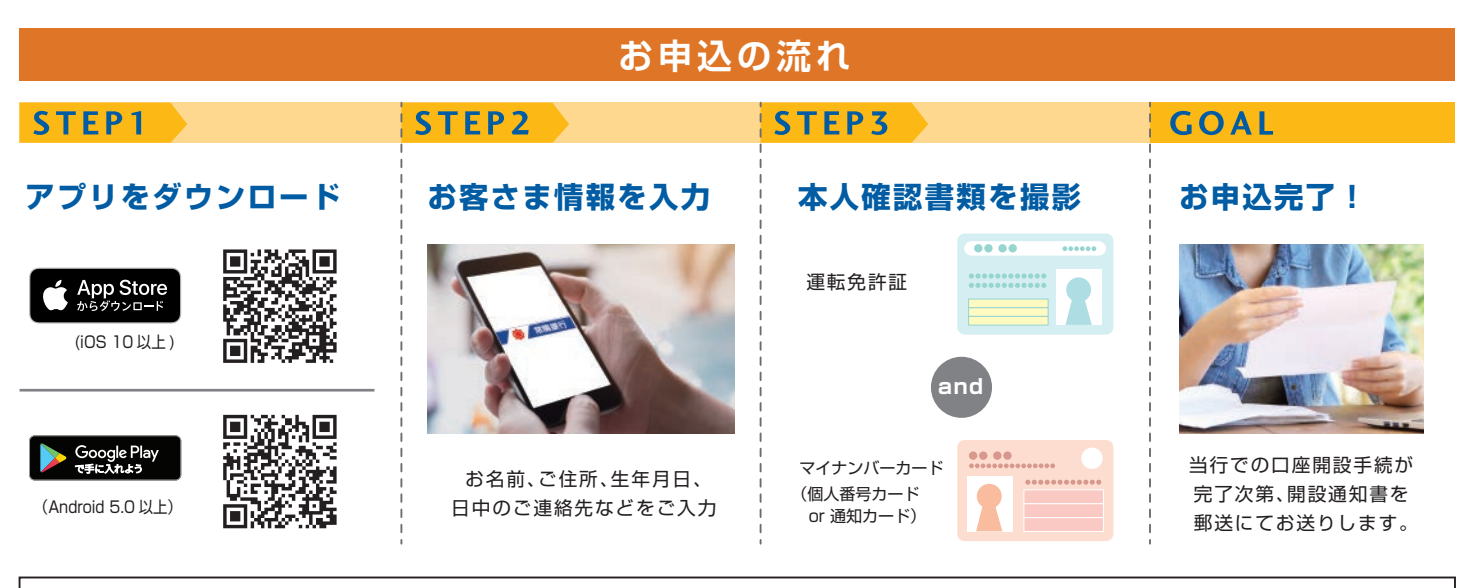

## ご留意事項

●投資信託はリスクを含む商品であり、組入れた有価証券等の値動き、運用先の信用状況の変化、金利、為替相場の変動等により、基準価額が変動し、元本 割れを生じ、損失を被るリスクがあります。また投資信託は、預金保険または投資者保護基金の対象ではありません。なお、投資信託へのご投資には、ファ ンド毎に定められた手数料等をご負担いただきます。お申込みの際には、必ず契約締結前交付目論見書等をよくお読みください。

●「常陽銀行投資信託口座開設アプリ」(以下「本アプリ」といいます)をご利用の際は、下記内容と併せて、本アプリ起動後ならびに本アプリ内に表示され ます、「常陽銀行投資信託口座開設アプリ利用規定」やその他関連規定 / 規約についてご確認・ご承諾いただきますようお願いいたします。

・本アプリは、お客さまがスマートフォンにダウンロードしたうえでこれを起動することにより、当行所定の各種手続を行うことができるサービスを提供 するためのアプリケーションです。

・本サービスの利用対象者は、当行所定の条件を満たす日本国内在住で日本国籍を有する個人のお客さまに限るものとします。

・本アプリを利用できるスマートフォンは、当行所定の機種に限られます。

常陽 ハローセンター

(受付時間) 平日9:00~20:00/土曜日9:00~16:30

・本アプリの利用は無料ですが、本アプリの利用およびダウンロード(再ダウンロードを含みます)にかかる通信料等はお客さまのご負担となります。
・本アプリにてお申込いただいた後、当行で内容確認・口座開設のお手続きをいたします。お申込内容によっては、口座の開設をお断りさせていただく場合がございますので、あらかじめご了承ください。なお、投資信託の口座開設は約1週間、NISA口座(非課税口座)の開設につきましては、税務署への申請を含め約2~3週間程度お時間がかかります。

0120-380-057

※祝日・年末年始・ゴールデンウィーク期間中を除く

操作方法については、常陽の窓口、または常陽ハローセンターまでお問い合わせください。

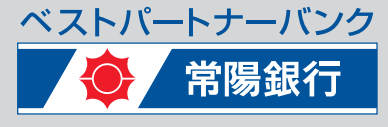

https://www.joyobank.co.jp 2019年8月現在 営推-2019-041-2